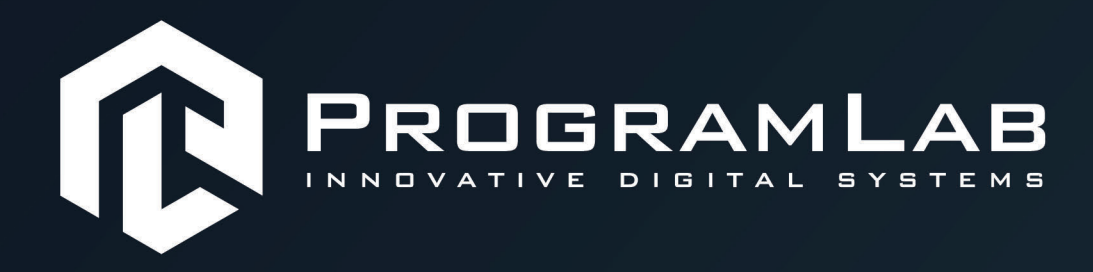

## РУКОВОДСТВО ПОЛЬЗОВАТЕЛЯ

ПРОГРАММНЫЙ КОМПЛЕКС «АЛЬТЕРНАТИВНАЯ ЭНЕРГЕТИКА»

11

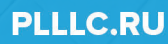

0

6

C

Биореактор

## ОГЛАВЛЕНИЕ

| Общая информация                | . 3 |
|---------------------------------|-----|
| Устранение проблем и ошибок     | . 3 |
| Запуск и управление в программе | . 6 |
| Работа в программе              | . 8 |

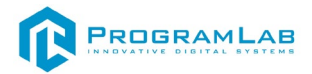

#### Общая информация

Виртуальный учебный комплекс «Технологии получения биогаза» предназначен для изучения устройства, конструкции, принципа действия установки получения биогаза, и представляет собой специализированное программное обеспечение, в котором реализованы трехмерные модели оборудования производства биогаза.

Комплекс позволяет наглядно отображать принцип работы деталей и узлов оборудования, изучать схемотехнику и рабочие процессы, проводить мониторинг состояния во время работы установки получения биогаза.

В ПО также реализована система оценки, посредством контрольного тестирования по изученному материалу.

#### Устранение проблем и ошибок

При возникновении ошибок в работе с программным обеспечением свяжитесь со специалистом поддержки «Програмлаб». Для этого опишите вашу проблему в письме на почту <u>support@pl-llc.ru</u> либо позвоните по телефону 8 800 550 89 72.

Для того чтобы специалист смог подключиться к вашему ПК и устранить проблемы вам необходимо запустить ПО для дистанционного управления ПК Anydesk и сообщить данные для доступа.

Anydesk – приложение для удаленного администрирования.

Приложение Anydesk можно найти на USB-носителе с дистрибутивом. Вставьте USB-носитель в ПК и запустите файл с названием Anydesk.exe и перейдите к пункту «Краткая инструкция по запуску и предоставлению доступа».

Если приложения нет на USB-носителе вы можете скачать его по ссылке с официального сайта разработчика: <u>https://anydesk.com/ru/downloads</u>.

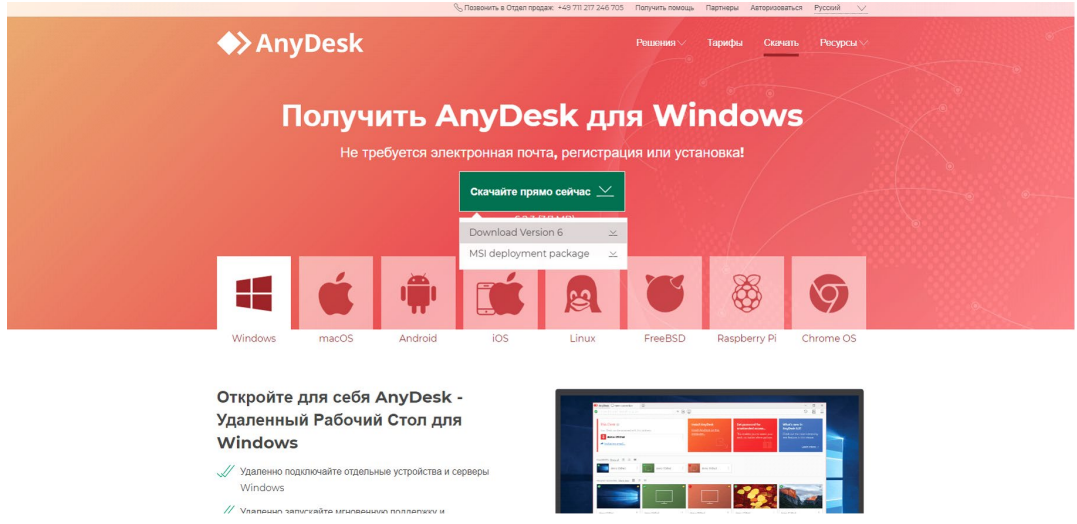

Загрузка приложения Anydesk с сайта разработчика

Инструкции по использованию программы есть на сайте разработчика (на английском языке): <u>https://anydesk.com/ru/installation</u>

Для того чтобы устранить проблему нет необходимости производить полную установку программы, достаточно выполнить действия, описанные в инструкции ниже:

## Краткая инструкция по запуску и предоставлению доступа

После того как приложение скачано нужно запустить его. Необходимый файл называется **AnyDesk.exe** и лежит папке «**Загрузки**».

Приложение откроется в портативном режиме (в этом режиме приложение имеет ограниченный, но достаточный для наших задач функционал)

При первом запуске может возникнуть окно с требованием предоставить разрешение. Необходимо нажать на кнопку **Разрешить доступ.** 

| Бран<br>прил                        | ідмауэр Win<br>южения                | dows заблокировал некоторые функции                                                            | этого |
|-------------------------------------|--------------------------------------|------------------------------------------------------------------------------------------------|-------|
| Брандмауэр Win<br>authoring tool во | dows заблокиров<br>всех обществен    | зал некоторые функции Substance Painter 2 is a texture<br>іных и частных сетях.                |       |
| 12                                  | Имя:                                 | AnyDesk                                                                                        |       |
|                                     | Издатель:                            | philandro Software GmbH                                                                        |       |
|                                     | Путь:                                | C: \users\toshiba\desktop\anydesk.exe                                                          |       |
| Разрешить Subs                      | tance Painter 2 is                   | a texture authoring tool связь в этих сетях:                                                   |       |
| Частные                             | сети, например, .                    | домашняя или рабочая сеть                                                                      |       |
| 🗹 Обществе<br>так как т             | енные сети, напр<br>акие сети зачаст | имер в азропортах и кафе (не рекомендуется,<br>ую защищены недостаточно или не защищены вовсе) |       |
| Что может случ                      | иться, если разр                     | ешить взаимодействие с приложением через брандиаузр                                            | 2     |

Окно для предоставления доступа приложению

Для того, чтобы к вашему компьютеру мог подключиться другой пользователь, необходимо ему передать специальный адрес, который называется «Это рабочее место». Сообщите этот адрес специалисту.

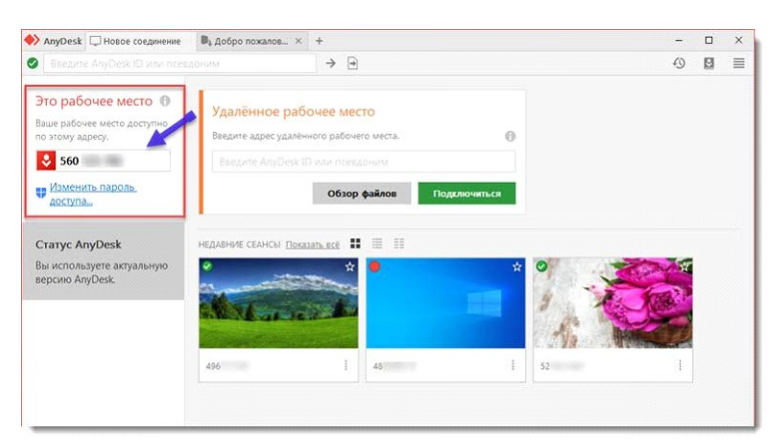

Окно Anydesk с адресом

После того как специалист введет переданный вами адрес вам нужно будет подтвердить разрешение на доступ к вашему ПК. Откроется табличка с вопросом «Принять» или «Отклонить» удаленное соединение. Нажмите «Принять».

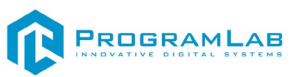

| 📏 AnyDesk 😣       | user        | ×         |                   | -        |  |
|-------------------|-------------|-----------|-------------------|----------|--|
|                   | ucor        |           | Чат               | Передача |  |
|                   | (846546167) |           | История сообщений |          |  |
| хочет видеть Ваше |             |           |                   |          |  |
|                   | раоочее     | e mecro.  |                   |          |  |
| 8                 |             |           |                   |          |  |
| Permissions       |             |           |                   |          |  |
| <b>e</b> (*       | Ð           | •         |                   |          |  |
|                   | /           |           |                   |          |  |
|                   |             |           |                   |          |  |
|                   |             |           |                   |          |  |
|                   |             |           |                   |          |  |
|                   |             |           |                   |          |  |
| Принять           |             | Отклонить | Сообщение         |          |  |

## Окно Anydesk Принять/Отклонить

На этом настройка удаленного соединения завершена: специалист получил доступ к вашему ПК. В случае необходимости продолжайте следовать инструкциям специалиста.

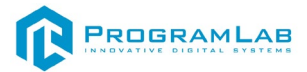

## Запуск и управление в программе

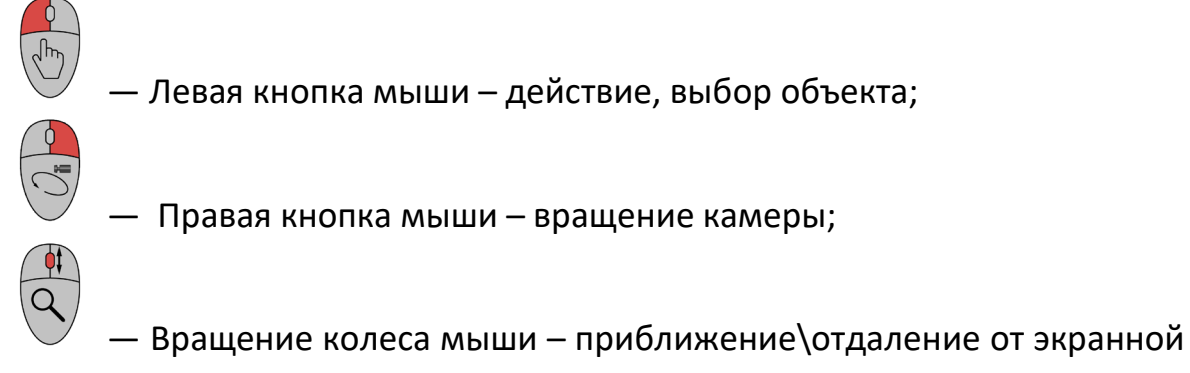

## плоскости;

Esc

– Вызов меню программы.

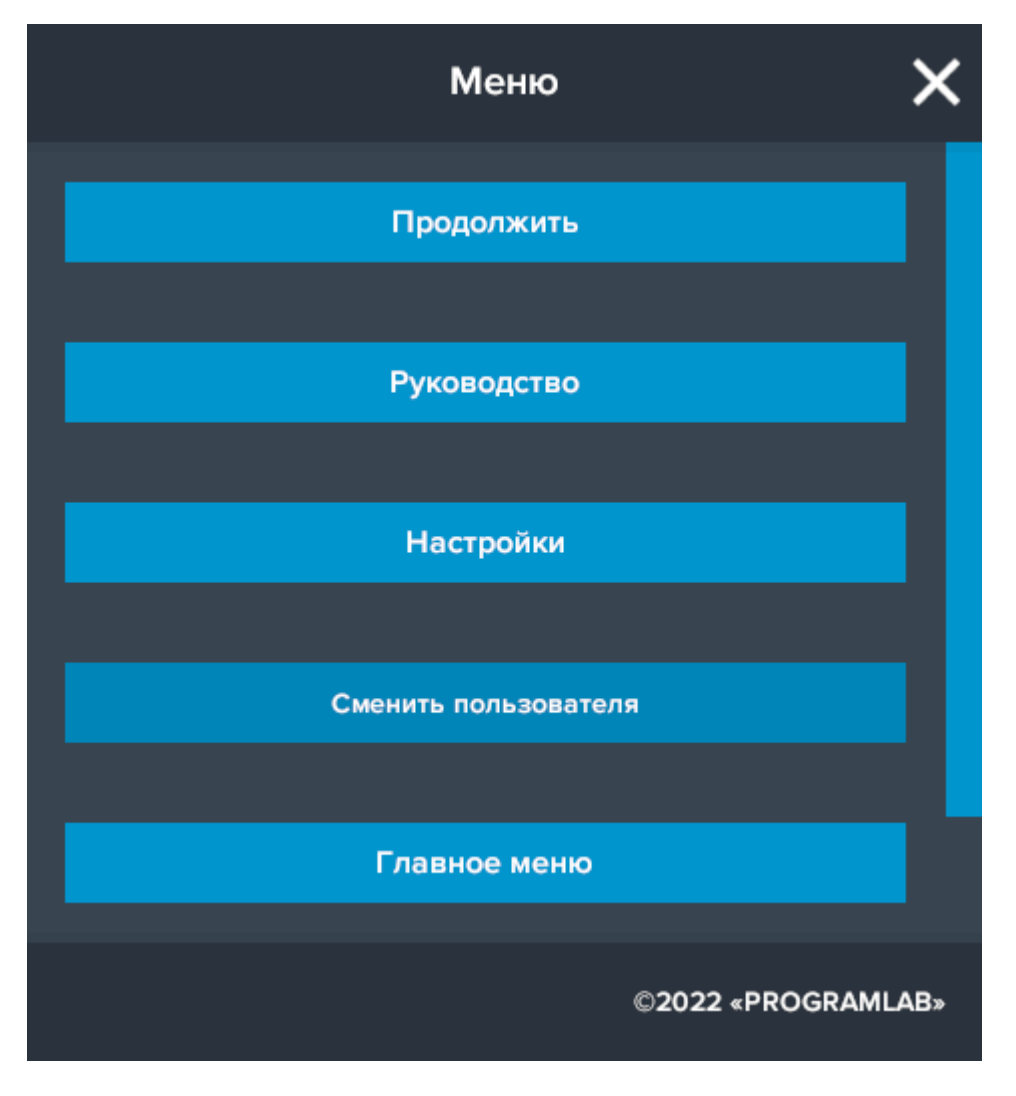

Кнопка **«Продолжить»** – вернуться в программу; Кнопка **«Руководство»** – вызвать руководство пользователя; Кнопка **«Настройки»** – настройки параметров графики; Кнопка **«Сменить пользователя»** – нажмите для смены пользователя; Кнопка **«Главное меню»** – выход в главное меню; Кнопка **«Выход»** – выход из программы. Для запуска программы нажмите **«Выбор работы»**. Откроется меню с выбором режимов работы, кликните дважды по одному из режимов чтобы перейти к нему.

В случае, если предусмотрена защита посредством USB-ключа, то перед запуском нажмите **«Запросить сессию по USB-ключу»** для активации доступа к программе.

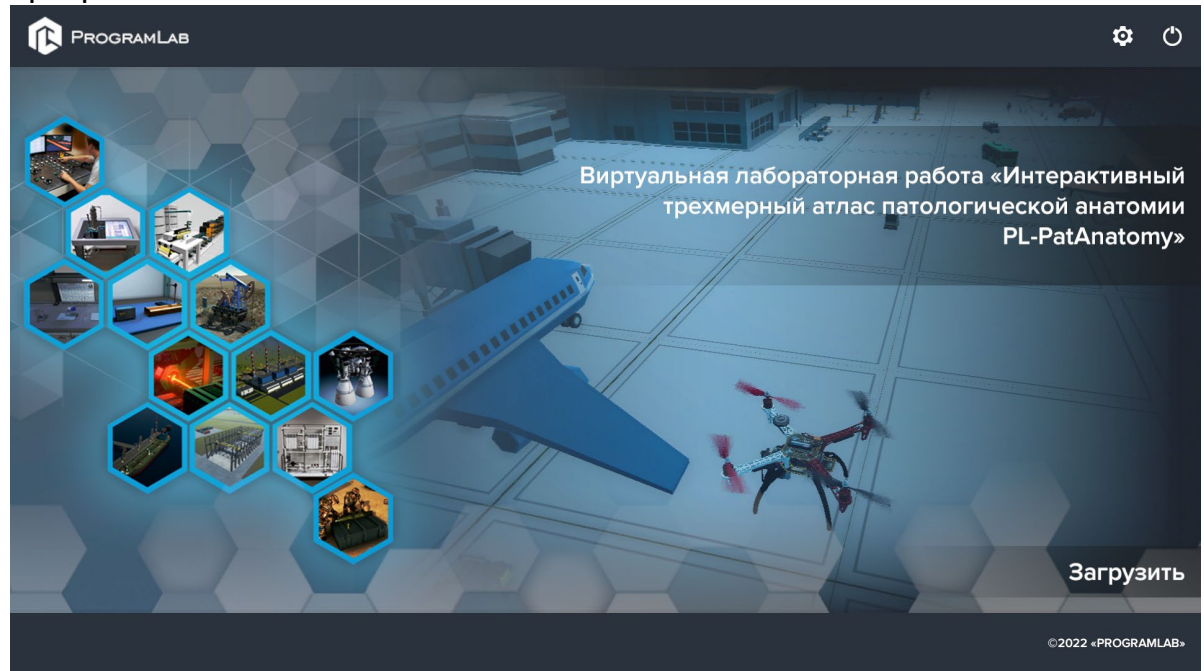

# Для изменения настроек графики нажмите кнопку 🗘.

| Настр                       | ойки        | ×         |
|-----------------------------|-------------|-----------|
| Разрешение экрана           | 1920 × 1080 | ~         |
| Качество графики            | Ультра      | ~         |
| Сглаживание                 | x4          | $\sim$    |
| Качество теней              | Ультра      | $\sim$    |
| Качество текстур            | Ультра      | $\sim$    |
| Анизотропная фильтрация     | <b></b>     |           |
| Сглаживание пост-обработкой | SMAA        | ✓         |
| HDR                         | <b>V</b>    |           |
| Глобальное освещение        | <b>1</b>    |           |
| Вертикальная синхронизация  | <b>1</b>    |           |
|                             |             | Применить |

## Нажмите «Применить» для закрытия окна.

Для выхода из программы нажмите  $oldsymbol{O}$ .

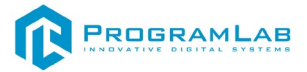

## Работа в программе

Перед входом программа запросит логин, пароль, а также сервер для подключения.

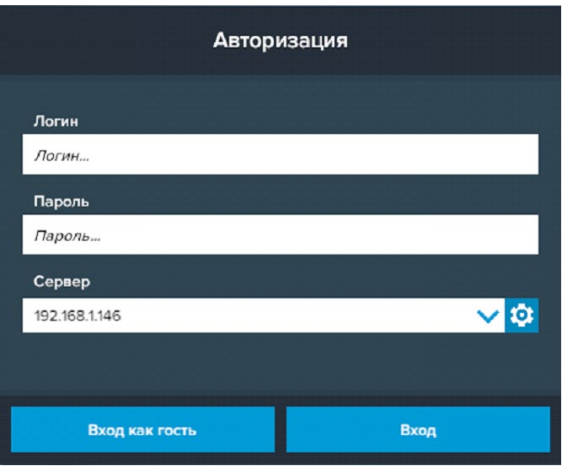

#### Окно авторизации

Введите необходимые логин, и пароль и нажмите на кнопку Вход.

Также вы можете войти в режиме гостя. Для этого нажмите на кнопку **Вход** как гость.

Вы можете создавать и сохранять IP-адреса серверов. Для этого нажмите на иконку шестерни орядом с адресом сервера.

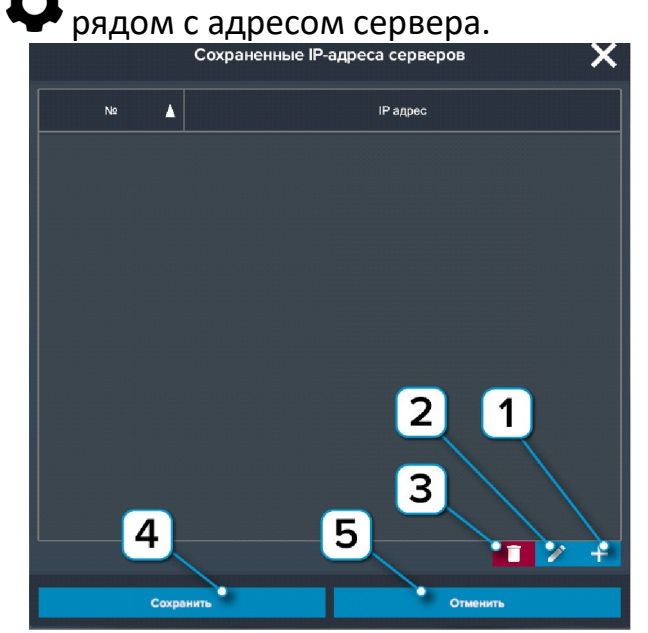

Настройки сервера

- 1 Нажмите чтобы создать новое подключение;
- 2 Нажмите чтобы отредактировать выбранное подключение;
- 3 Нажмите чтобы удалить выбранное подключение;
- 4 Нажмите чтобы сохранить настроенные IP-адреса;
- 5 Нажмите чтобы отменить все изменения IP-адресов.

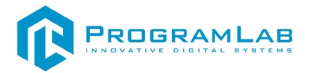

## Технология получения биогаза

На рисунке представлен интерфейс программы.

Рисунок 1 – Основной экран программы

- 1 Рабочее поле.
- 2 Нажмите чтобы перейти к схеме.
- 3 Нажмите чтобы начать тестирование.
- 4 Нажмите чтобы показать/скрыть тултипы.
- 5 Вызов меню программы.

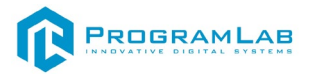

## Работа с тултипами

Элементы в ПО оснащены тултипами. При нажатии на маркер активируется всплывающая подсказка с названием элемента (тултип).

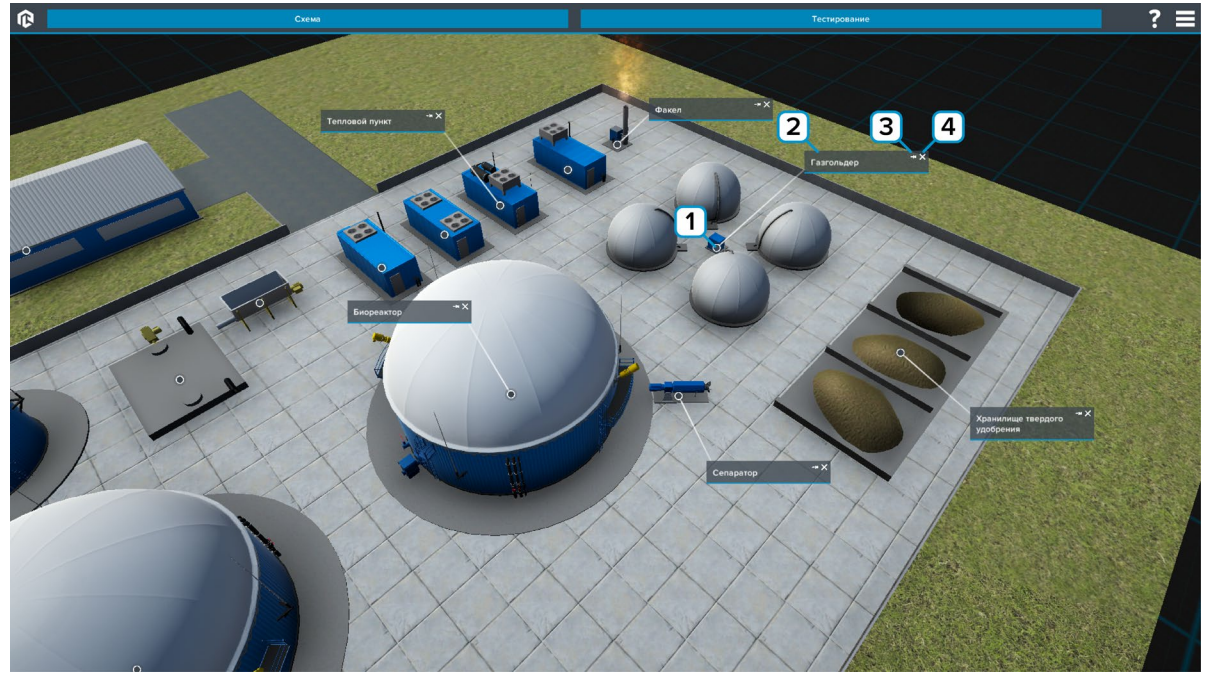

Рисунок 2 – Тултипы

**1** — Маркер тултипа. Размещен на описываемом объекте. Нажмите чтобы открыть/скрыть тултип.

2 – Поле названия объекта. В этом поле располагается название объекта.
Зажмите мышку и перетаскивайте чтобы переместить тултип.

3 – Нажмите на символ кнопки чтобы закрепить/освободить тултип.

4 – Нажмите на символ крестик чтобы скрыть тултип.

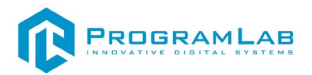

## Схема

Ниже на рисунке представлена «Схема». Для выхода нажмите «Общий вид».

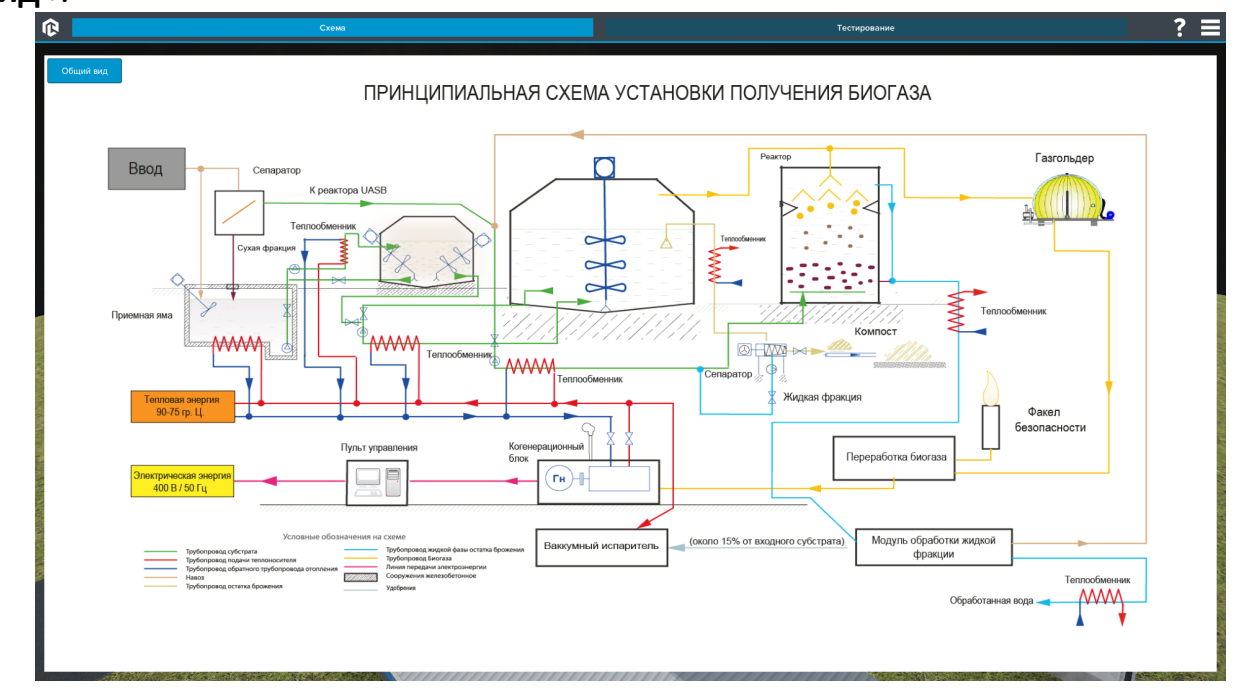

Рисунок 3 – Схема

Для изучения отдельных элементов схемы нажмите на интересующий объект.

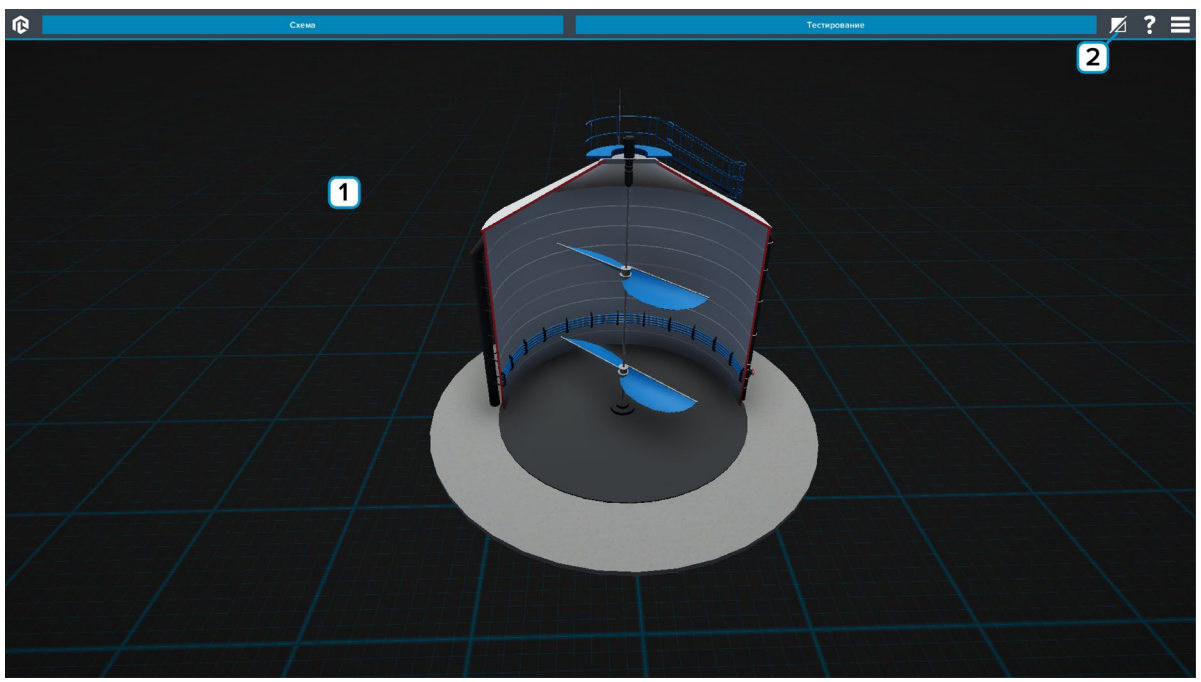

Рисунок 4 – Схема

1 – Рабочее поле.

2 – Нажмите чтобы включить/отключить разрез. В программе по умолчанию включен разрез.

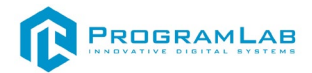

## Тестирование

## При нажатии «Тестирование» выпадает меню с выбором.

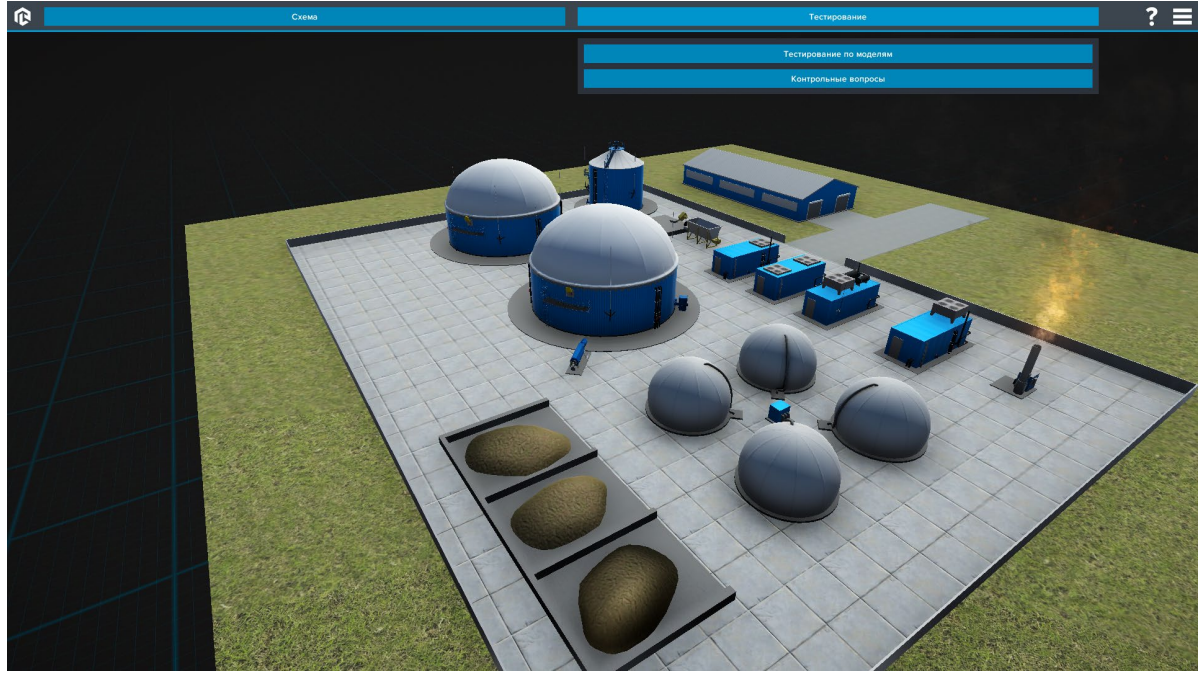

Рисунок 5 – Тестирование

В режиме тестирования по модели в нижней части экрана отображается задание. Нажмите по нужному объекту/маркеру чтобы выбрать его. После нажмите «Применить» чтобы подтвердить и перейти к следующему заданию.

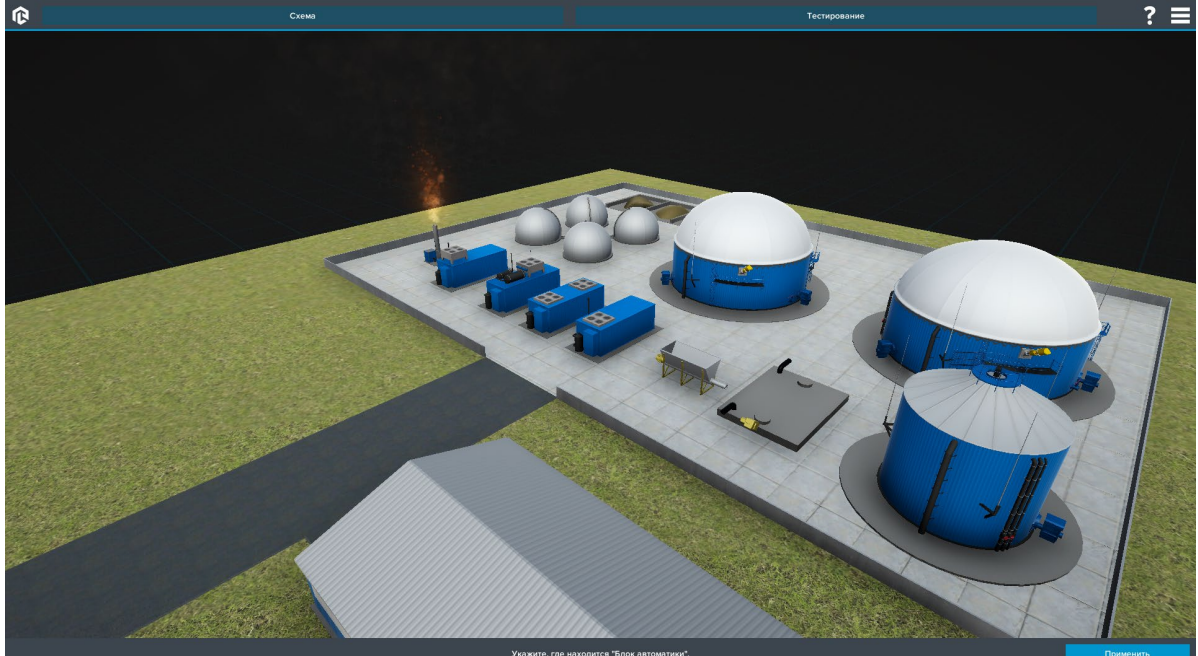

Рисунок 6 – Тестирование по модели

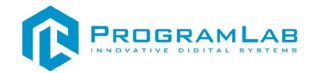

По окончании теста результат выводится на экран.

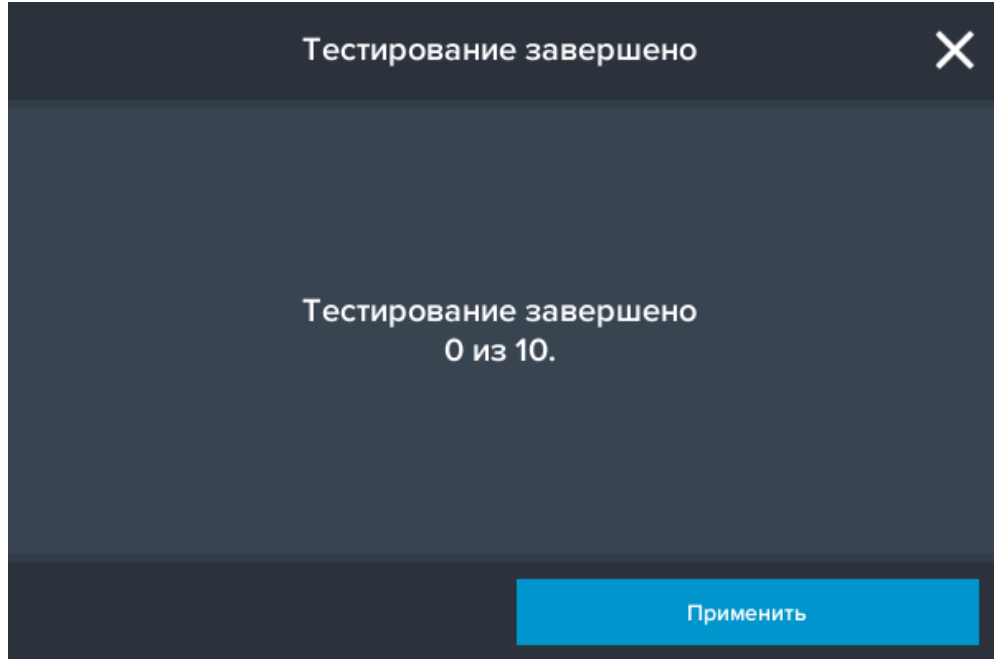

Рисунок 7 – Результат тестирования по модели

В режиме контрольные вопросы необходимо отвечать на вопросы выбирая один правильный ответ. По окончании теста результат выводится на экран.

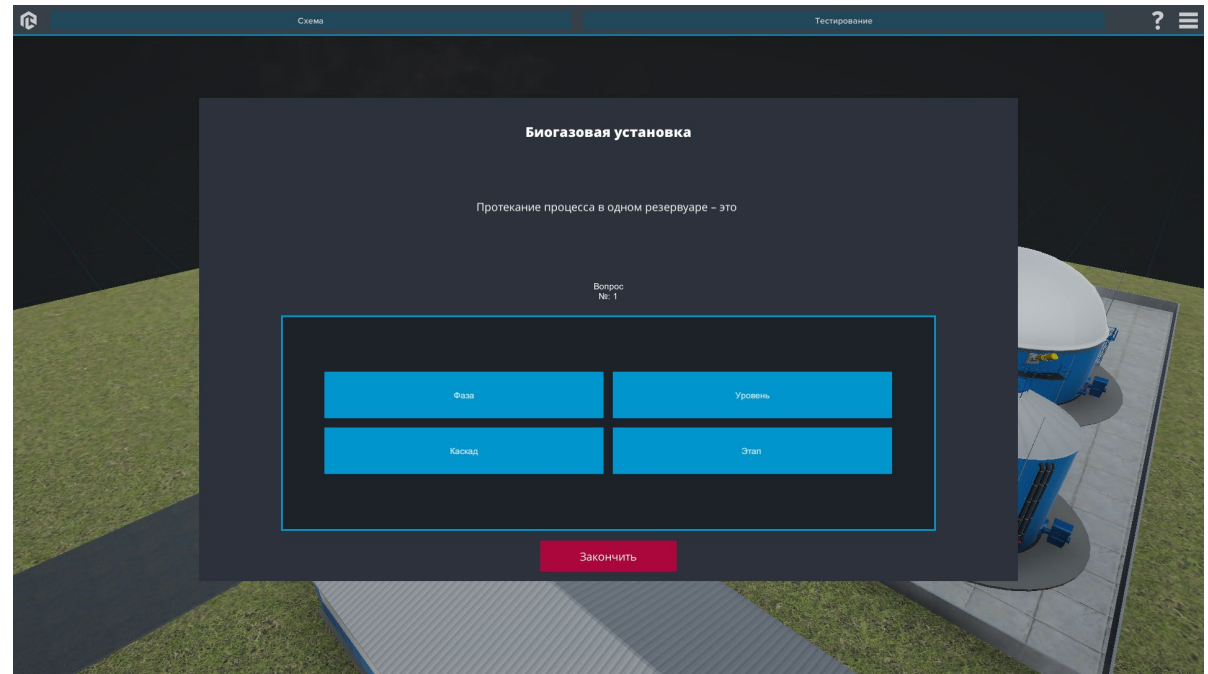

Рисунок 8 – Контрольные вопросы

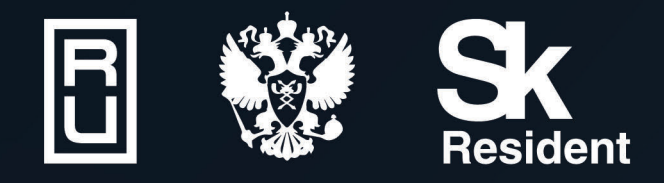

ВИРТУАЛЬНЫЕ ЛАБОРАТОРИИ ТРЕНАЖЕРЫ - СИМУЛЯТОРЫ ИНТЕРАКТИВНЫЕ МАКЕТЫ ЛАБОРАТОРНЫЕ СТЕНДЫ ЦИФРОВЫЕ ДВОЙНИКИ VR И AR КОМПЛЕКСЫ

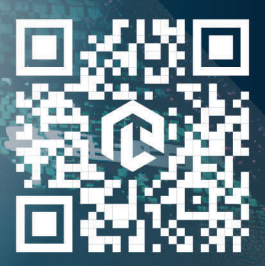